## How to Look Up My Child's STAAR Results in the Student Portal

- 1. In your web browser go to <u>www.texasassessment.com</u>
- 2. Enter the Unique Student Access Code and Student's Date of Birth and click Log In To Student **Portal** to see your child's test history.
  - The access code can be ocated:
    - By looking in the Parent Self Serve under the Testing Tab in the "Portal Cd" column
    - By looking on a STAAR Report Card or Confidential Student Report from a previous year's test administration

| E 🕇 AS ASSE                            | SSMENT                                                                | FOR FAMILIES FOR ADMINISTRATORS FOR EDUCATORS |
|----------------------------------------|-----------------------------------------------------------------------|-----------------------------------------------|
| LE/                                    | ARN MORE ABOU                                                         | T YOUR CHILD'S SCORE                          |
| Log in the secur<br>share and how to h | e student portal to learn more about your ch.'+'s<br>nelp improve it. | Quescions<br>Must Be:                         |
| Unique Student<br>Access Code          | Access Code                                                           | THE STAAR IS BORN                             |
| Student's Date of<br>Birth             | Month 🔻 Day 🔻 Year                                                    |                                               |
|                                        | Log In to Student Portal                                              | Grade-<br>Level<br>?s                         |
| $\leq$                                 | Find My Access Code                                                   | How assessments are developed                 |
|                                        |                                                                       | ► 4) 0.00 / 6:54*                             |
|                                        |                                                                       | VIEW TRANSCRIPT VIDEO WITH AUDIO DESCRIPTION  |

3. If you do not have the Unique Student Access Code, click on "Find My Access Code"

4. Fill-in the form completely and click "Go"

| Student's Fi | rst Name |    |
|--------------|----------|----|
| SSN or S-N   | umber    | Go |

- ▶ Where's my access code?
- Cancel Look Up Unique Access Code
- 5. The Access Code and Date of Birth will fill-in automatically. Click "Go" to see your child's test history.

| ter access | code and    | student date d | of birth: |    |
|------------|-------------|----------------|-----------|----|
|            |             |                |           |    |
| 2K65TR     | (Example    | )              |           |    |
|            | <b>v</b> 31 | • 2003         | •         | Go |
| February   |             |                |           |    |

To log in and view your assessment results, enter your six-character Unique Access Code and the student's date of birth that appears on your most recent STAAR Report Card. The code must be entered exactly as it appears.

## Don't Have An Access Code?

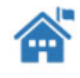

If you don't have a Unique Access Code or a copy of your STAAR Student Report Card, please contact your local school.